防災情報はテレビの「dボタン」で検索!

防災資料

## スマホやパソコンがなくても大大夫!

テレビは、身近で誰でも簡単に操作できるだけでなく、災害時に必要な多くの情報が確認できます。 実際に表示される画面を見ながら使い方を覚えて、災害時に備えましょう。

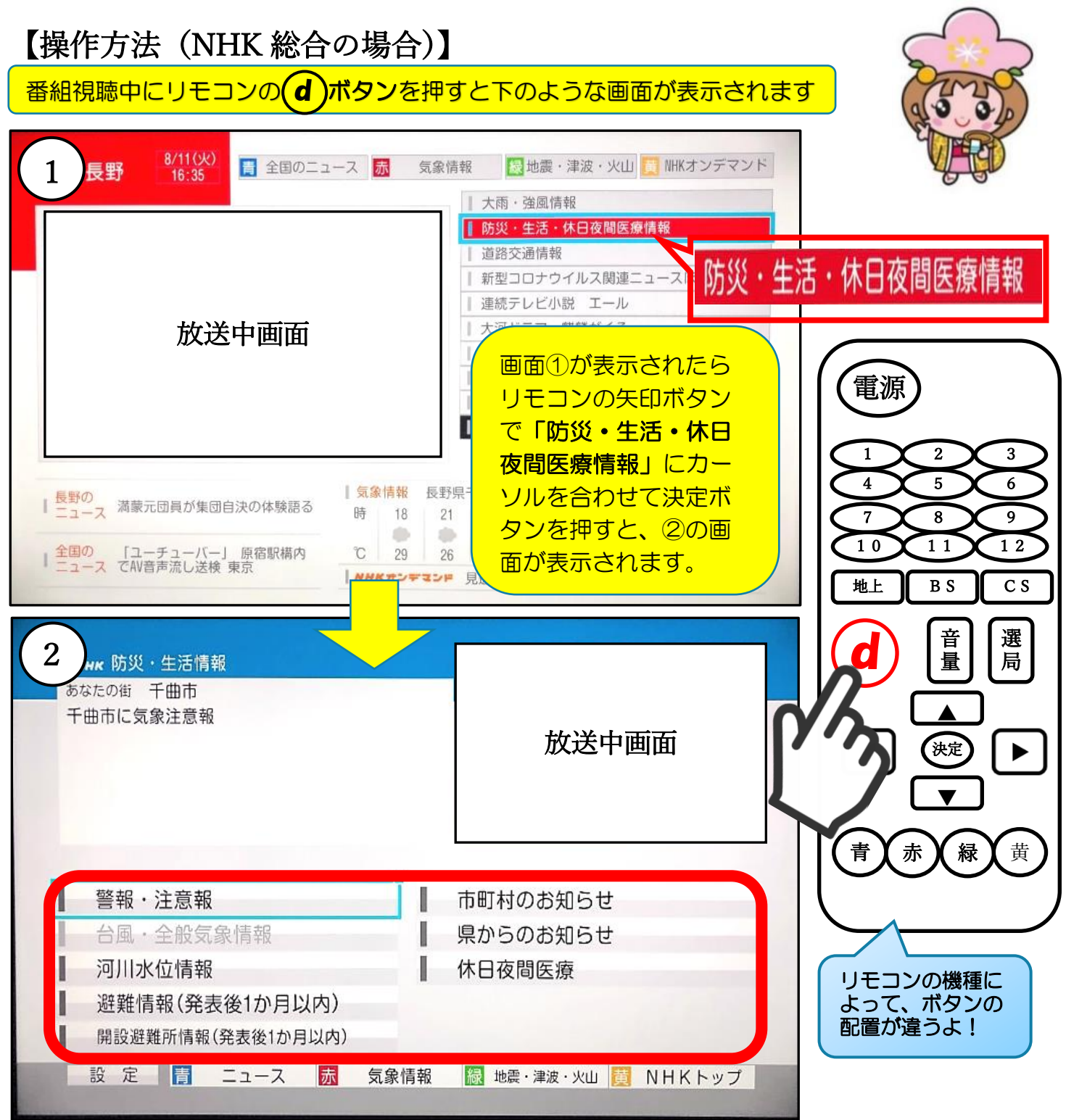

上の画像にあるように、テレビを視聴中に「**dボタン」→「防災・生活・休日夜間** 医療情報」を選択するだけで、現在発表されている警報・注意報や台風情報、河川の 水位、避難情報(避難勧告・指示)、開設している避難所など、様々な防災情報を入 手することができます。画面②の赤枠で囲まれた各項目ではどんな情報が見られる のか、実際の画像を裏面で確認してみましょう。

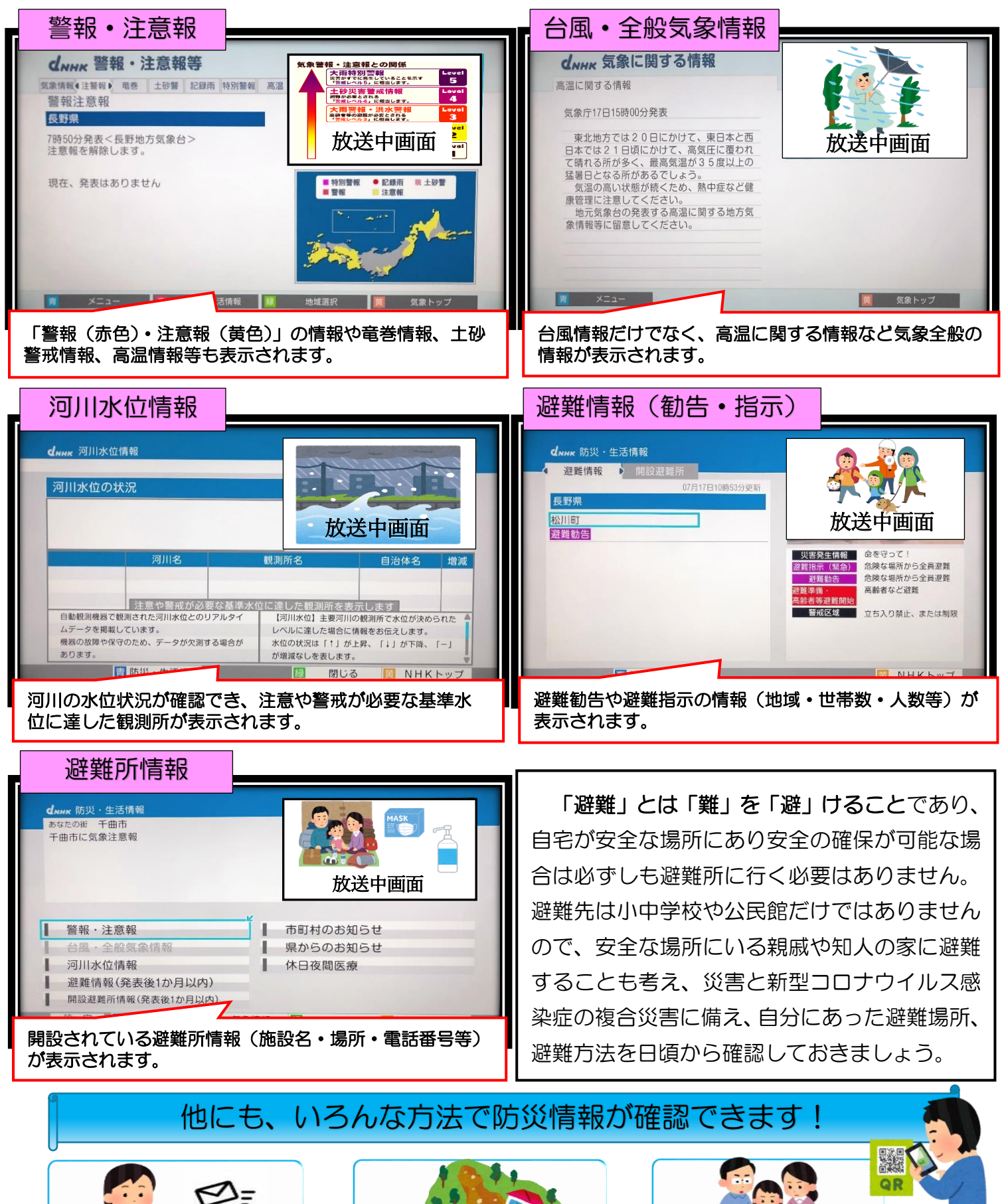

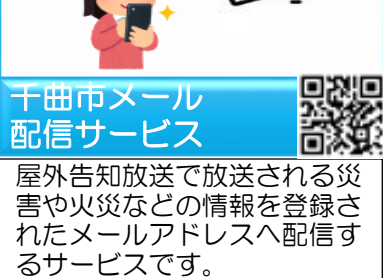

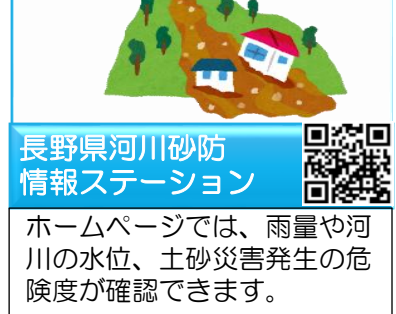

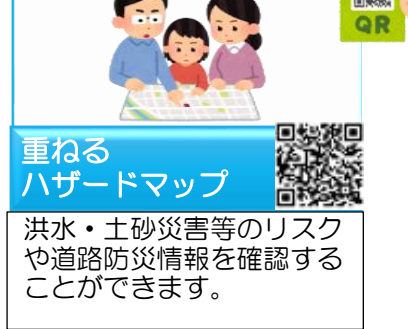